# BUKU PANDUAN PESERTA

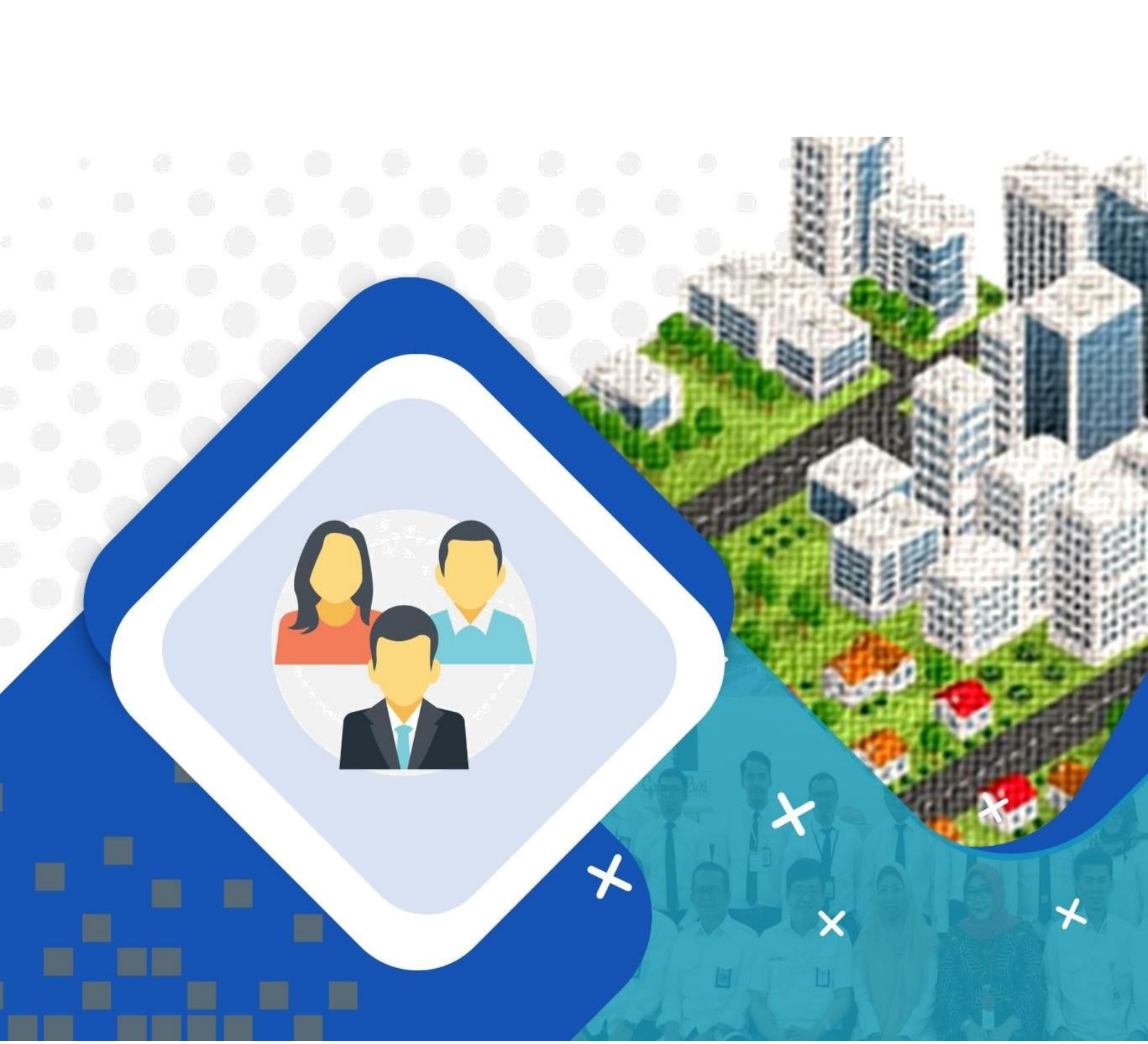

### **DAFTAR ISI**

| SPESIFIKASI UMUM                        |    |
|-----------------------------------------|----|
| LOGIN                                   |    |
| PROFIL PELATIHAN                        |    |
| SOAL TES                                | 8  |
| MATERI PELATIHAN                        |    |
| FORUM DISKUSI                           | 11 |
| RANGKUMAN                               | 12 |
| EVALUASI                                |    |
| PENINGKATAN KINERJA SATUAN KERJA (PKSK) | 15 |
|                                         |    |

### **SPESIFIKASI UMUM**

Agar dalam menggunakan sistem ini dapat maksimal, maka diperlukan perangkat komputer atau *handphone* yang memadai.

Spesifikasi minimum komputer adalah

- 1. Windows XP
- 2. Layar 14"
- 3. Keyboard & mouse standar
- 4. Tersambung dengan Wifi / LAN
- 5. Koneksi Internet yang stabil
- 6. Internet Browser (Google Chrome, Opera atau Mozilla Firefox)
- 7. Microsoft Office
- 8. PDF Reader
- 9. Plugins Flash Player

Spesifikasi minimum handphone adalah

- 1. Memiliki Internet Browser (Google Chrome, Opera atau Mozilla Firefox)
- 2. Tersambung dengan Wifi / LAN
- 3. Koneksi Internet yang stabil
- 4. Microsoft Office
- 5. PDF Reader
- 6. Plugins Flash Player

### LOGIN

Untuk masuk ke sistem ini, silakan ketik di browser Anda.

#### http://bpsdm.pu.go.id/pelatihan Akan muncul tampilan

Login seperti:

| e-Pelatihan<br>Kementerian PUPR |                      |
|---------------------------------|----------------------|
| Sign In                         |                      |
| Usemame                         | 1. Masukkan NIP/NIK  |
| Password                        | 2. Masukkan NIP/NIK  |
|                                 | 3. Klik tombol LOGIN |
|                                 |                      |
| 2018 © E-Pelatihan. BPSDM-PUPR. |                      |

Masukkan Username dan Password Anda, lalu klik tombol LOGIN Jika

benar, maka Akan muncul tampilan Dashboard.

#### Keterangan: Username dan Password adalah NIP atau NIK peserta

### **PROFIL PELATIHAN**

Setalah berhasil melakukan login dengan username serta password, maka akan muncul halaman dashboard.

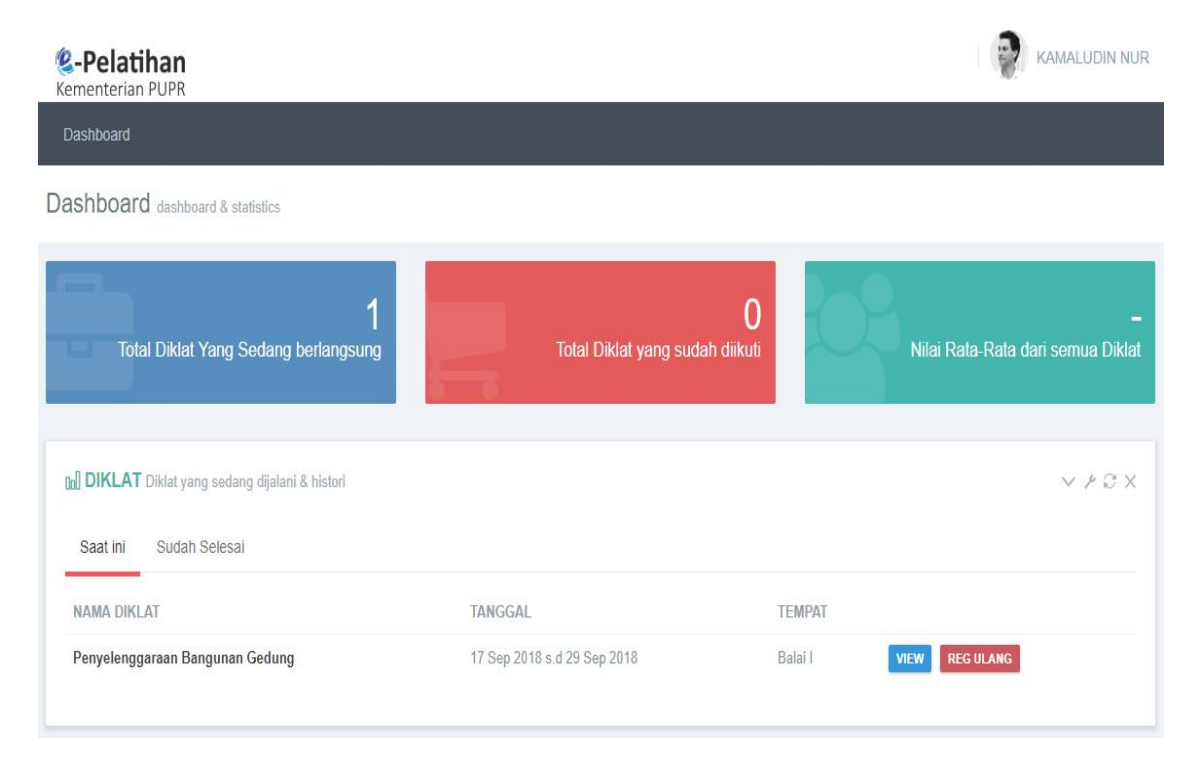

Untuk melihat pelatihan yang sedang berlangsung, dapat dilihat di menu "saat ini".

| <b>M DIKLAT</b> Diklat yang sedang dijalani & histori |                             |                         | VPCX    |
|-------------------------------------------------------|-----------------------------|-------------------------|---------|
| Saat ini Sudah Selesai                                |                             |                         |         |
| NAMA DIKLAT                                           | TANGGAL                     | TEMPAT                  |         |
| Penyelenggaraan Bangunan Gedung                       | 17 Sep 2018 s.d 29 Sep 2018 | Balai I <b>view R</b> e | G ULANG |

Untuk melihat detail pelatihan klik tombol "View"

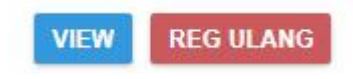

maka akan tampilan seluruh detail pelatihan seperti gambar dibawah ini:

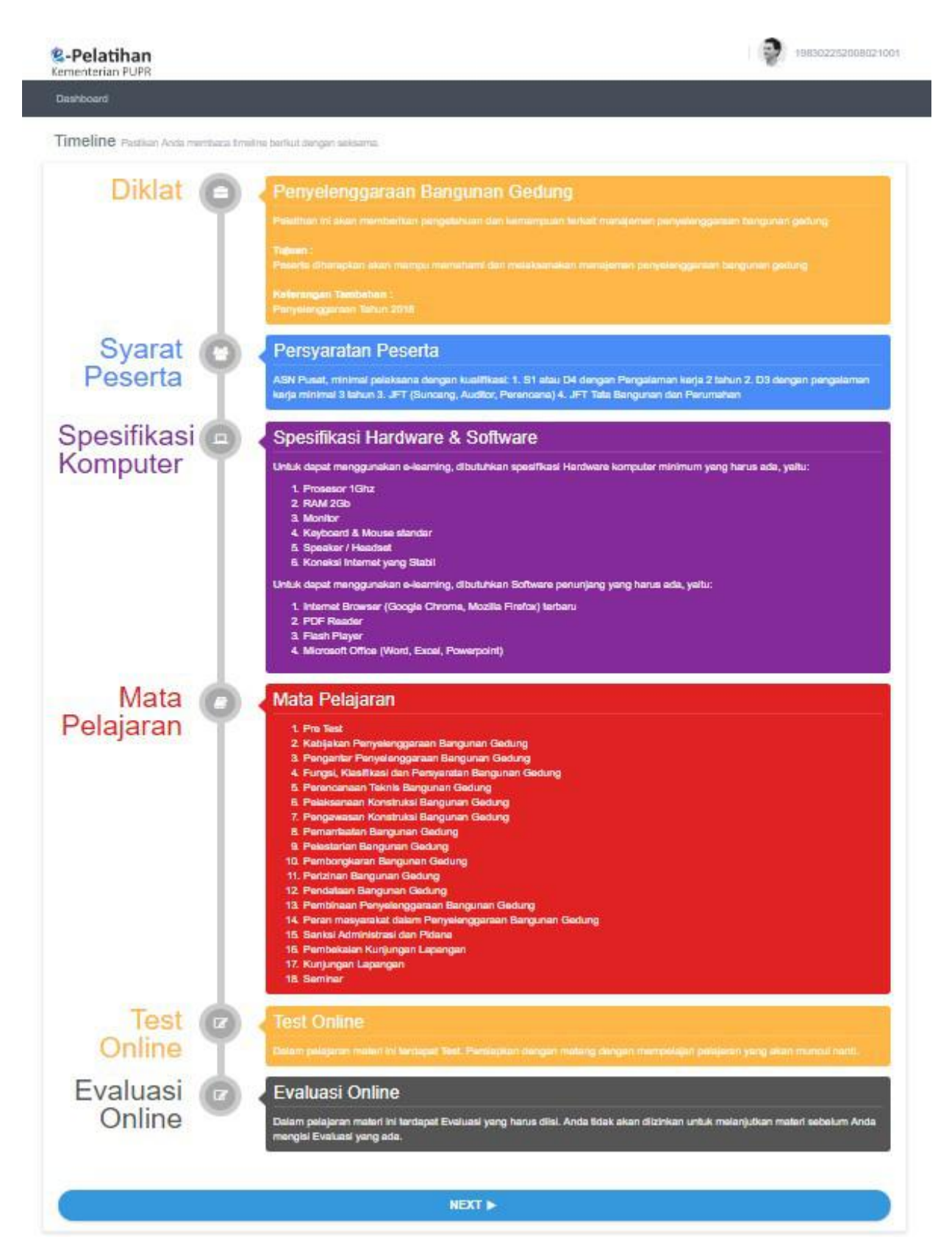

Untuk ke halaman selanjutnya klik tombol "NEXT"

NEXT 🕨

Maka akan muncul halaman sebagai berikut:

| D 🖨 https://bpsdm. <b>pu.go.id</b> /pelatihan/leam?ki | elas=4658cdiklat=161                                                                             | C Q Search | 合 自         | + 11      |     |
|-------------------------------------------------------|--------------------------------------------------------------------------------------------------|------------|-------------|-----------|-----|
|                                                       | <b>&amp;-Pelatihan</b><br>Kementerian PUPR                                                       |            |             |           |     |
|                                                       | Dashboard                                                                                        |            |             |           |     |
|                                                       | Diklat Penyelenggaraan Bangunan Gedung<br>17 Sep 2018 s d 29 Sep 2018                            |            |             |           |     |
| Soal Pretes                                           |                                                                                                  |            | Materi File | Pendukung | Dir |
| Pengantar Penyelenggaraan<br>angunan Gedung           | Anda sudah siap? Ayo, mulai sekarang I<br>Siakan Kik Modul Pertama Sebelum Anda kiki modul tairi |            |             |           |     |
| Materi Pelatihan                                      |                                                                                                  |            |             |           |     |
| ) Evaluasi Materi & Pengajar                          |                                                                                                  |            |             |           |     |
| Fungsi, Klasifikasi dan Persyaratan<br>angunan Gedung | <                                                                                                |            |             |           |     |
| Materi Pelatihan                                      |                                                                                                  |            |             |           |     |
| ) Evaluasi Materi & Pengajar                          |                                                                                                  |            |             |           |     |
| Perencanaan Teknis Bangunan<br>edung                  |                                                                                                  |            |             |           |     |
| 🛙 Materi Pelatihan                                    |                                                                                                  |            |             |           |     |
| 🖞 Evaluasi Materi & Pengajar                          |                                                                                                  |            |             |           |     |
| Pelestarian Bangunan Gedung                           |                                                                                                  |            |             |           |     |
|                                                       |                                                                                                  |            |             |           |     |

### **SOAL TES**

Dalam satu pelatihan peserta harus mengikuti Pre-tes yang dilakukan di awal sebelum pembelajaran dan Post-tes yang dilakukan di akhir setelah peserta mengikuti rangkaian pembelajaran.

|                                                           | Sementerian PUPR                                                                                   |
|-----------------------------------------------------------|----------------------------------------------------------------------------------------------------|
|                                                           | Dashboard                                                                                          |
|                                                           | Diklat Penyelenggaraan Bangunan Gedung<br>17 Sep 2018 s.d 29 Sep 2018                              |
| 🖑 Soal Pretes                                             |                                                                                                    |
| 1. Pengantar Penyelenggaraan<br>Bangunan Gedung           | Anda sudah siap? Ayo, mulai sekarang !<br>Silakan Klik Modul Pertama Sebelum Anda klik modul lain! |
| Materi Pelalihan                                          |                                                                                                    |
| 👌 Evaluasi Materi & Pengajar                              |                                                                                                    |
| 2. Fungsi, Klasifikasi dan Persyaratan<br>Bangunan Gedung |                                                                                                    |

Untuk mengisi soal Pre-tes Anda klik tombol "Soal Pretes"

#### Maka akan muncul tampilan sebagai berikut:

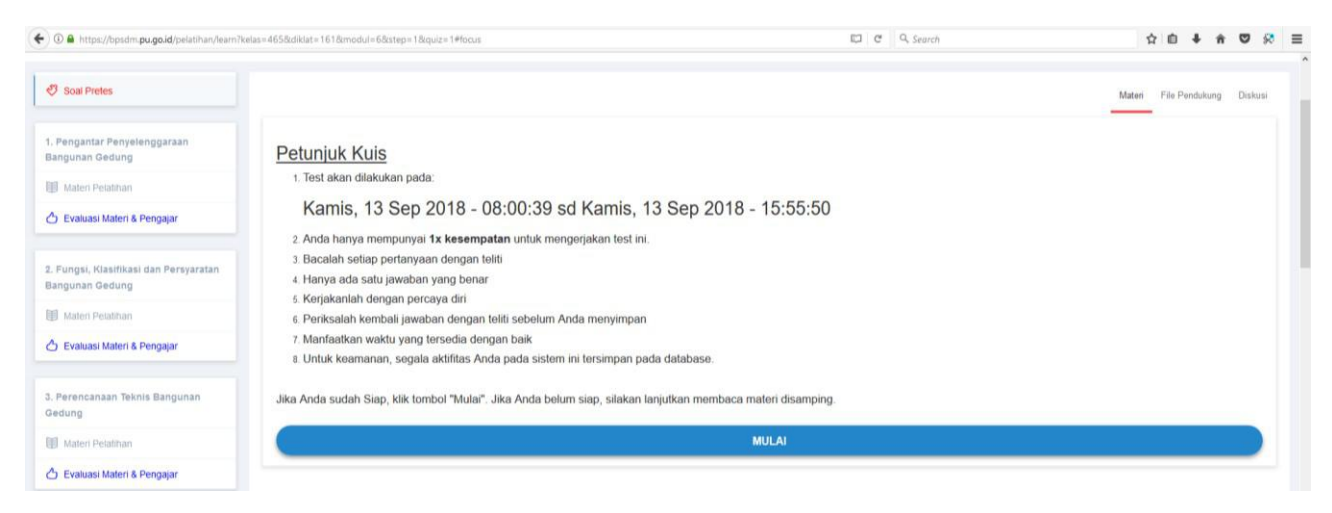

Klik tombol "Mulai" untuk memulai mengisi soal tes. Keterangan:

- Anda dapat mengisi soal dalam rentang waktu yang telah ditentukan pada jadwal
- Anda tidak dapat merubah jawaban dari soal yang telah terlewati
- Setiap peserta hanya dapat mengikuti satu kali Pre-tes dan satu kali Post-tes

### **MATERI PELATIHAN**

Untuk melihat Materi Pelatihan Klik tombol "Materi Pelatihan"

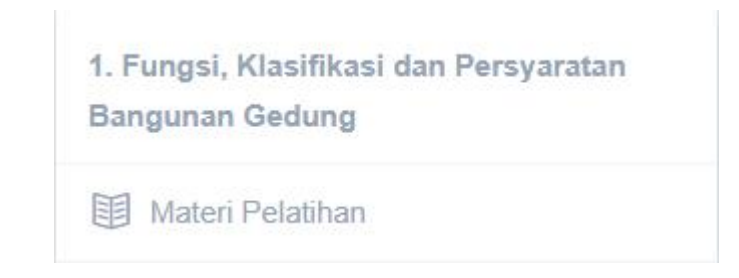

Setelah klik tombol "Materi Pelatihan" Maka akan muncul halaman sebagai berikut:

| <b>K</b>                                        | -Pelatihan<br>umenterian PUPR                                                                                        | WINDA PURNAMA HARAHAP, |                               |
|-------------------------------------------------|----------------------------------------------------------------------------------------------------|------------------------|-------------------------------|
|                                                 | lashboard                                                                                                    |                        |                               |
| Di<br>17 5                                      | klat Penyelenggaraan Bangunan Gedung<br>ep 2018 s.d 29 Sep 2018                                                      |                        |                               |
| 🖑 Soal Pretes                                   | Evaluasi Materi & Pengajar : Pengantar Penyelenggaraan Bangunan Gedung                                               |                        | Materi File Pendukung Diskusi |
| 1. Pengantar Penyelenggaraan Bangunan<br>Gedung | Jadwal Pengisian Evaluasi dapat diisi setelah Materi ini Selesai, yaitu pada hari :<br>Senin, 17 Sep 2018 - 12:00:00 |                        |                               |
| I Materi Pelatihan                              |                                                                                                    |                        |                               |
| 👌 Evaluasi Materi & Pengajar                    |                                                                                                    |                        |                               |

Untuk melihat materi pelatihan klik tombol "Materi" berikut tampilannya:

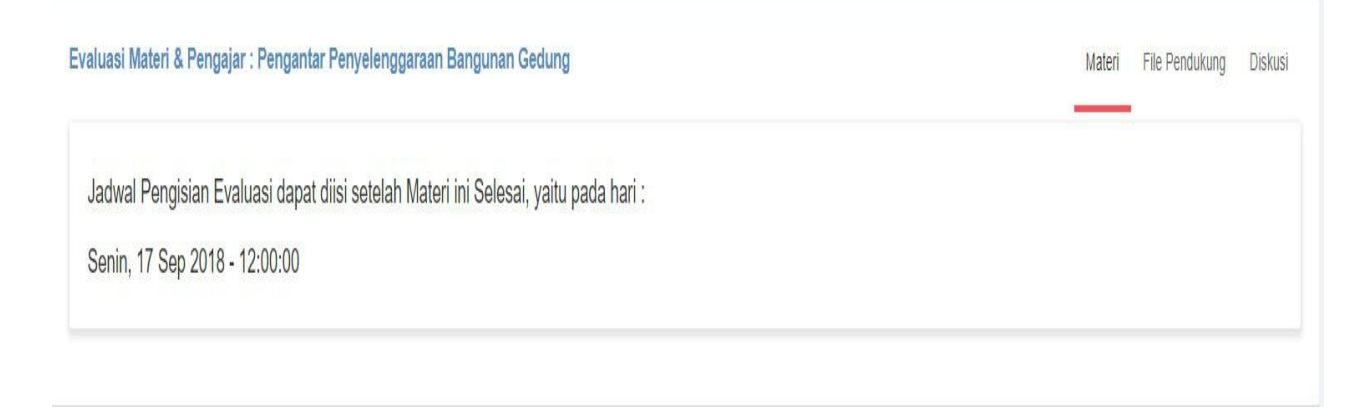

Untuk *download* materi pelatihan klik tombol "*download*" berikut tampilannya:

|                                                                                                    | Materi | File Pendukung | Diskusi |
|----------------------------------------------------------------------------------------------------|--------|----------------|---------|
| File Pendukung                                                                                                    |        |                |         |
| Berikut adalah file-file pendukung yang dibutuhkan untuk menambah materi yang terkait dengan modul ini. Klik Nama File untuk download / menyimpan file. |        |                |         |
| - e6165_Modul-Fungsi_dan_Persyaratan_BG_Antonius_2017.pdf DOWNLOAD<br>- 6381c_Tayang-Fungsi_dan_Persyaratan_BG_Antonius_2017.pdf DOWNLOAD               |        |                |         |

Setelah Klik tombol "*download*' maka akan muncul halaman sebagai berikut:

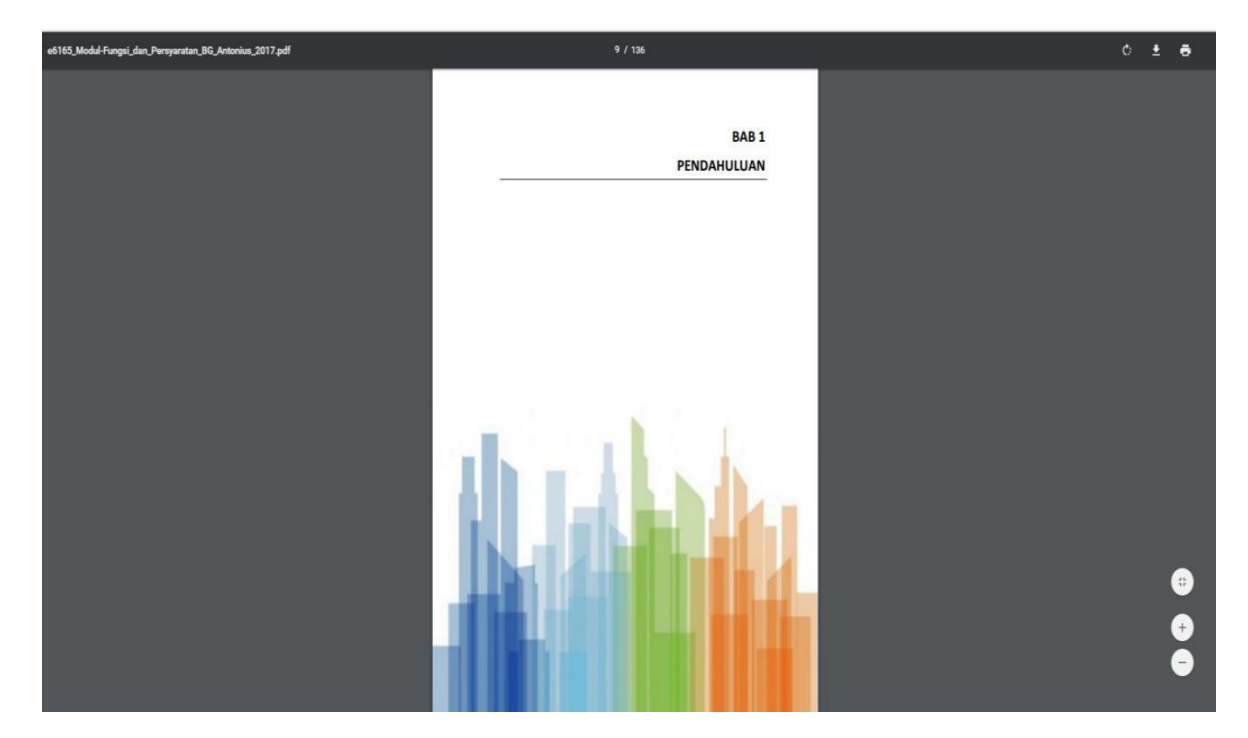

Keterangan: peserta dapat mengakses atau *download* bahan-bahan materi ajar 24 jam selama pelatihan

### **FORUM DISKUSI**

Untuk melakukan diskusi klik tombol "Diskusi" berikut adalah tampilannyaa

|                                                       | Materi | File Pendukung | Diskusi |
|-------------------------------------------------------|--------|----------------|---------|
| Komentar Anda hanya akan tampil pada kelas ini saja.  |        |                |         |
| Ayol Jadilah yang pertama berkomentar pada Modul ini. |        |                |         |
| apa yang di maksud dengan?                            |        |                |         |
| Post comment Cancel                                   |        |                |         |
|                                                       |        |                |         |

Setelah itu isikan apa yang akan didiskusikan pada kolom diskusi, berikut adalah tampilannya:

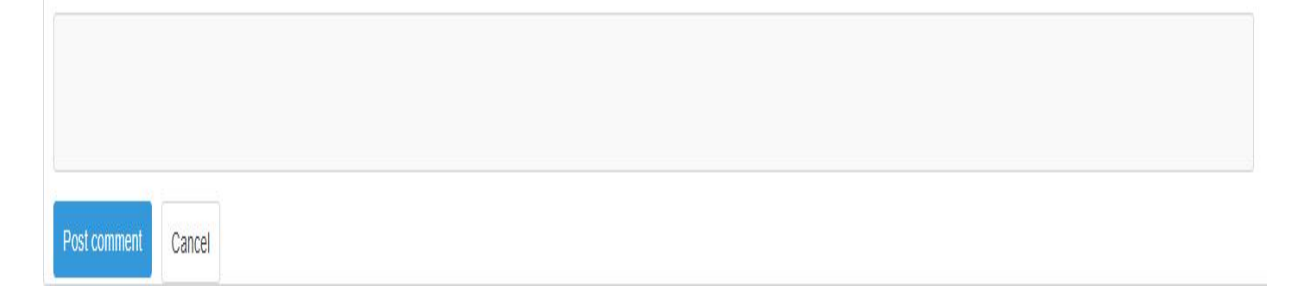

Setelah mengisi kolom diskusi Klik tombol "Post Comment"

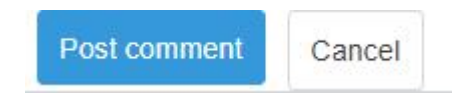

Setelah Klik tombol "*Post Comment"* maka akan tersimpan hasil diskusi. Berikut adalah tampilannya:

|                                                                                                    | materi | File Pendukung | Disku |
|----------------------------------------------------------------------------------------------------|--------|----------------|-------|
| Nentar Anda hanya akan tampil pada kelas ini saja                                                                     |        |                |       |
| rol Jadilah yang pertama berkomentar pada Modul ini.<br>IMALUDIN NUR 13-09-2018 11:00:32<br>pa yang di maksud dengan? |        |                |       |
| Write a comment                                                                                                    |        |                |       |

### RANGKUMAN

Untuk melihat Rangkuman Klik tombol "Rangkuman". Berikut adalah tampilannya:

| 🖑 Pre Test                                                   | 🖿 Materi Video 📄 File Pendukung 🔍 Diskusi 🖉 Rangkuman                                                                                      |
|--------------------------------------------------------------|----------------------------------------------------------------------------------------------------|
| 1. Peningkatan Integritas, Pencegahan<br>Bahaya Narkoba, dan | Rangkuman Rangtuman Anda hanya akan tampil pada kelas ini saja.                                                                            |
| Pengarusutamaan Gender                                       | Ayo! Silahkan Ketik Rangkuman Anda.                                                                                                    |
| 🗐 Materi Pelatihan                                           | Silahkan Ketik Rangkuman Anda                                                                                                    |
| 👌 Evaluasi Materi & Pengajar                                 |                                                                                                    |
| 🗹 Ujian Online                                               | Atau anda dapat mengunggah file rangkuman dalam bentuk ( <b>.pdf, .doc, .docx)</b> dan <b>Ukuran Max : 2 MB</b> Choose File No file chosen |
| 2. Peraturan Perundangan Konstruksi                          | SUBMIT CANCEL                                                                                                    |

### **EVALUASI**

Setelah mengikuti pelatihan peserta wajib mengisi evaluasi materi dan pengajar pada kolom evaluasi materi dan pengajar dengan cara Klik tombol "Evaluasi Materi & Pengajar". Berikut adalah tampilannya:

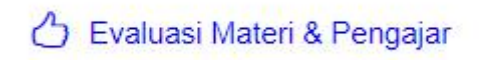

Setelah Klik tombol "Evaluasi Materi & Pengajar" akan tampilan form evaluasi materi dan pengajar sebagai berikut:

| Evaluasi Materi & Pengajar : Fungsi, Klasifikasi dan Persyaratan Bangunan Gedung                                     | Materi | File Pendukung | Diskusi |
|----------------------------------------------------------------------------------------------------|--------|----------------|---------|
| Jadwal Pengisian Evaluasi dapat diisi setelah Materi ini Selesai, yaitu pada hari :<br>Kamis, 13 Sep 2018 - 12:00:00 |        |                |         |
|                                                                                                    |        |                |         |

Setelah melaksanakan diklat peserta wajib mengisi evaluasi manajemen pada kolom evaluasi manajemen dengan cara Klik tombol "Evaluasi Manajemen". Berikut adalah tampilannya:

## Evaluasi Manajemen

Setelah Klik tombol "Evaluasi Manajemen" akan tampilan form evaluasi manajemen sebagai berikut:

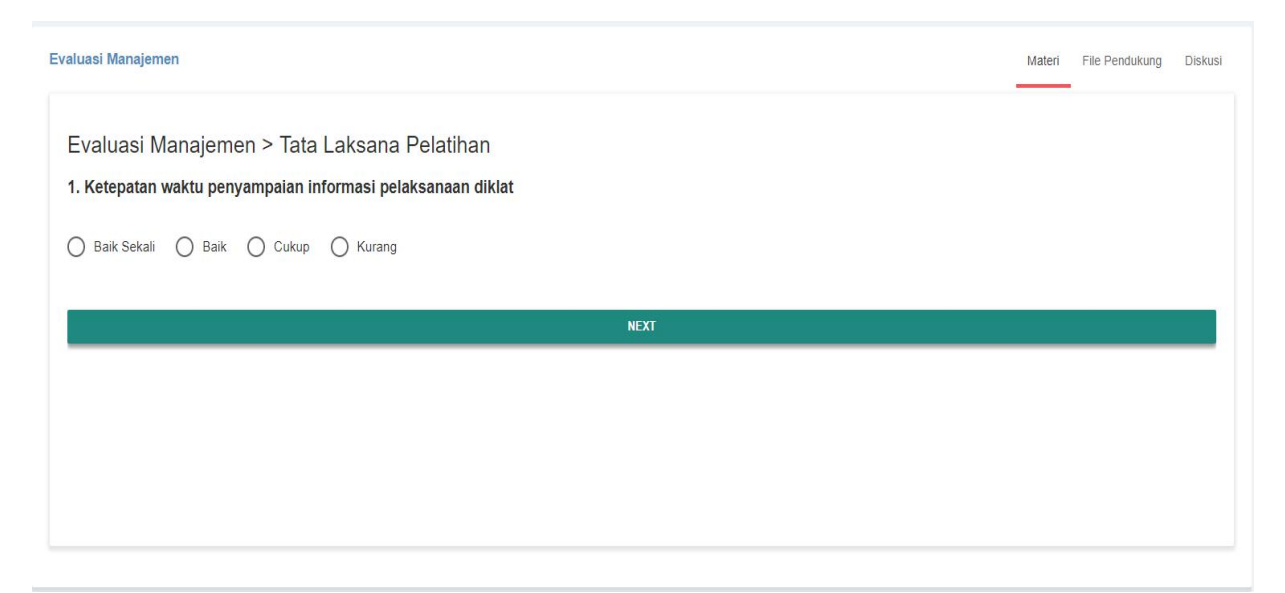

### PENINGKATAN KINERJA SATUAN KERJA (PKSK)

Semua peserta pelatihan wajib membuat gagasan PKSK dan persetujuan ide gagasan serta dapat Mengupload data tersebut pada laman e-pelatihan, maka akan muncul halaman sebagai berikut:

| ← → C                                                                                                    | n?kelas=6925&diklat=54&diklat_versi=131&modul=&pim_news=1#focus                                    |
|----------------------------------------------------------------------------------------------------|----------------------------------------------------------------------------------------------------|
|                                                                                                    | <b>S-Pelatihan</b><br>Kementerian PUPR                                                             |
|                                                                                                    | Dashboard                                                                                          |
| 1                                                                                                    | Diklat PISK Bidang Jalan dan Jembatan<br>29 Juli 2019 s.d 23 Sep 2019                              |
| PISK Bidang Jalan dan Jembatan                                                                               | Berita & Pengumuman                                                                                |
| <ol> <li>Berita &amp; Pengumuman</li> <li>Proyek Peningkatan Kinerja Satuan</li> <li>Kerja (PKSK)</li> </ol> | Anda sudah siap? Ayo, mulai sekarang !<br>Silakan Klik Modul Pertama Sebelum Anda klik modul lain! |
| 💡 Ide Gagasan PKSK                                                                                           |                                                                                                    |
| Persetujuan Ide Gagasan                                                                                      |                                                                                                    |
| 해 Rancangan PKSK                                                                                             |                                                                                                    |
| Aktualisasi PKSK                                                                                             |                                                                                                    |

Setelah masuk ke laman e-pelatihan pilih menu "Proyek Peningkatan Kinerja Satuan Kerja (PKSK)" isikan judul ide gagasan sebagaimana form berikut:

| S Learning × +                                        |                                                                                                    | 1 | - 6 | ) × |  |  |  |  |
|-------------------------------------------------------|----------------------------------------------------------------------------------------------------|---|-----|-----|--|--|--|--|
| C 🏠 🔒 https://bpsdm.pu.go.id                          | l/pelatihan/learn?kelas=6925&diklat=54&modul=482&pim_pp=1&pim_add=1&pim_s=1#focus                                                                                                    |   | ☆   |     |  |  |  |  |
| <b>&amp;-Pelatihan</b><br>Kementerian PUPR            | GILANG TAUFIQUROHMA                                                                                                    | N |     |     |  |  |  |  |
| Dashboard                                             |                                                                                                    |   |     |     |  |  |  |  |
| Diklat PISK Bidang Ja<br>29 Juli 2019 s.d 23 Sep 2019 | lan dan Jembatan                                                                                                    |   |     |     |  |  |  |  |
| PISK Bidang Jalan dan Jembatan                        | Proyek Perubahan : Ide Gagasan Inovasi                                                                                                    |   |     |     |  |  |  |  |
| Berita & Pengumuman                                   | Judul Ide Gagasan Inovasi                                                                                                    |   |     |     |  |  |  |  |
| Proyek Peningkatan Kinerja Satuan<br>Keria (PKSK)     | Tulis disini Judul Ide Gagasan Inovasi Anda<br>Ketik Judul Ide Gagasan Inovasi Anda.                                                                                                    |   |     | - 1 |  |  |  |  |
| ♀ Ide Gagasan PKSK                                    | Attachment Ide Gagasan Inovasi Anda. (Pastikan dalam format PDF)                                                                                                    |   |     |     |  |  |  |  |
| Persetujuan Ide Gagasan                               |                                                                                                    |   |     |     |  |  |  |  |
| 👫 Rancangan PKSK                                      | Keterangan Ide Gagasan Inovasi                                                                                                    |   |     | _   |  |  |  |  |
| P Aktualisasi PKSK                                    | Image: Weight of the state of the state |   |     |     |  |  |  |  |
| 1. Kebijakan BPSDM                                    | -                                                                                                    |   |     |     |  |  |  |  |
| I Materi Pelatihan                                    |                                                                                                    |   |     |     |  |  |  |  |
| 🖒 Evaluasi Materi & Pengajar                          |                                                                                                    |   |     |     |  |  |  |  |

Setelah mengisi judul ide gagasan klik tombol "*Choose file"* maka akan muncul tampilan sebagaimana berikut:

| <b>&amp;-Pelatihan</b><br>Kementerian PUPR            |                                                                                                    | © Open                                 |                                 |               |                  |             |      |        | ×       |
|-------------------------------------------------------|----------------------------------------------------------------------------------------------------|----------------------------------------|---------------------------------|---------------|------------------|-------------|------|--------|---------|
|                                                       |                                                                                                    | 🐑 🏵 🔻 🕆 🚺 > Tł                         | is PC ⊧ Docur                   | ments > PKSK  | v C              | Search PKSK |      | Q      | 9       |
|                                                       |                                                                                                    | Organise 👻 New fold                    | er                              |               |                  |             | • == |        |         |
| Diklat PISK Bidang Ja<br>29 Juli 2019 s.d 23 Sep 2019 | <ul> <li>Recent places</li> <li>Recent places</li> <li>Recent places</li> <li>Recent places</li> <li>Recent places</li> <li>Recent places</li> </ul> | Name                                   | ne<br>Ide Gagasan PKSK_NIP_Nama | Date modified | Type<br>Microsof | ft Word D   | Size | 121 KB |         |
| ISK Bidang Jalan dan Jembatan                         | Proyek Perubahan : Ide Gaga                                                                                                    | 🖳 This PC                              |                                 |               |                  |             |      |        |         |
| ) Berita & Pengumuman                                 | Judul Ide Gagasan Inovasi                                                                                                    | Desktop                                |                                 |               |                  |             |      |        |         |
| royek Peningkatan Kinerja Satuan<br>erja (PKSK)       | Tulis disini Judul Ide Gagasar<br>Ketik Judul Ide Gagasan Inovasi And                                                                                | Winice<br>Pictures                     |                                 |               |                  |             |      |        |         |
| Ide Gagasan PKSK                                      | Attachment Ide Gaga an Inovasi<br>Choose file No file chosen                                                                                         | Videos Local Disk (C:) Local Disk (D:) |                                 |               |                  |             |      |        |         |
| 🕗 Persetujuan Ide Gagasan                             |                                                                                                    | 🙀 Network 🗸 🗸                          | ٢                               |               |                  |             |      |        | >       |
| 🕴 Rancangan PKSK                                      | Keterangan Ide Gagasan Inova                                                                                                    | File name: Ide Gagasan PKSK_NIP_Nama   |                                 |               |                  | V All Files | ~    |        |         |
| Aktualisasi PKSK                                      | Image: B         Image: U           X          ?                                                                                                    |                                        |                                 |               |                  | Open        |      | Cancel | ]<br>.H |
| . Kebijakan BPSDM                                     | -                                                                                                    |                                        |                                 |               |                  |             |      |        |         |
|                                                       |                                                                                                    |                                        |                                 |               |                  |             |      |        |         |

Pilih dokumen ide gagasan PKSK yang akan di upload lalu klik tombol *open*maka akan tampil halaman sebagaimana berikut:

| DASHBO.                      | ARD M A S T E R PELATIHAN                       | KELAS REPOR                | TING US                      | SERS              |                                     |                               | Ketik Nama Peserta 🛛 🔾         |  |  |
|------------------------------|-------------------------------------------------|----------------------------|------------------------------|-------------------|-------------------------------------|-------------------------------|--------------------------------|--|--|
| BERITA A                     | CARA KELULUSAN                                  | o file chosen              | UPLOA                        | ND                |                                     |                               |                                |  |  |
| Status Pencetakan Sertifikat |                                                 | Status Pelaks              | Status Pelaksanaan Pelatihan |                   |                                     |                               |                                |  |  |
| Pilih sa                     | lah Satu                                        | ▼ Pilih salah Sat          | tu                           |                   | Ŧ                                   |                               |                                |  |  |
| SAVE                         | RESET EDIT                                      |                            |                              |                   |                                     |                               |                                |  |  |
| Calon<br>Pesert              | Jadwal Nilai Pre & P<br>a Pengajar Peserta Test | ost Kelengkapan<br>Peserta | Jadwal<br>Test               | Hasil<br>Evaluasi | PIM / LATSAR<br>Berita & Pengumuman | PIM / LATSAR<br>Alokasi Coach | PIM / LATSAR<br>Alokasi Mentor |  |  |
|                              |                                                 |                            |                              |                   |                                     |                               | Penomoran                      |  |  |
| Unduh                        |                                                 |                            |                              |                   |                                     |                               | Sertifikat                     |  |  |
| Sertifi                      | kat Digital                                     |                            |                              |                   |                                     |                               |                                |  |  |
| TAMBAH                       | +                                               |                            |                              |                   |                                     |                               |                                |  |  |
|                              |                                                 |                            |                              |                   |                                     | 8 - 41 - 11                   | _                              |  |  |
| 1                            | Ir ADRIANANDA M Eng Sc                          |                            | Peserta<br>Cilong Taufic     |                   | nan                                 | Action                        |                                |  |  |
|                              | II. ADRIANANDA MILLIBIDE                        |                            | Gliang raunduronnian         |                   | Indi                                | U DETAIL                      |                                |  |  |

Setelah data di upload akan muncul halaman sebagai berikut:

| O Detail Proyek | Perubahan                      | × +                                                                                   |          | - | × |   |
|-----------------|--------------------------------|---------------------------------------------------------------------------------------|----------|---|---|---|
| ← → C (         | https://b                      | psdm.pu.go.id/center/pengajar/coaching-detail?id=6925&noktp=198611272010121003&step=1 |          | ☆ | • |   |
|                 | Dashboard                      | Rekap Evaluasi E-Learning                                                             | Search Q |   |   | Î |
|                 | IDE GAGASAN                    | N INOVASI                                                                             |          |   |   |   |
|                 | KEMBALI                        |                                                                                       |          |   |   | l |
|                 | Nama                           | : GILANG TAUFIQUROHMAN                                                                |          |   |   | I |
|                 | Pelatihan                      | : PISK Bidang Jalan dan Jembatan                                                      |          |   |   | I |
|                 | Percobaan                      | A, B,C,D                                                                              |          |   |   | I |
|                 | 🛗 Rabu, 24 Jul                 | 12019 - 05:23:04                                                                      |          |   |   | I |
|                 | -<br><del>S</del> File Attachm | ent: LIHAT/DOWNLOAD                                                                   |          |   |   | l |
|                 | Comment                        |                                                                                       |          |   |   |   |
|                 | Belum ad                       | akomentar                                                                             |          |   |   |   |
|                 | Write a                        | comment                                                                               |          |   |   |   |
|                 |                                |                                                                                       |          |   |   |   |

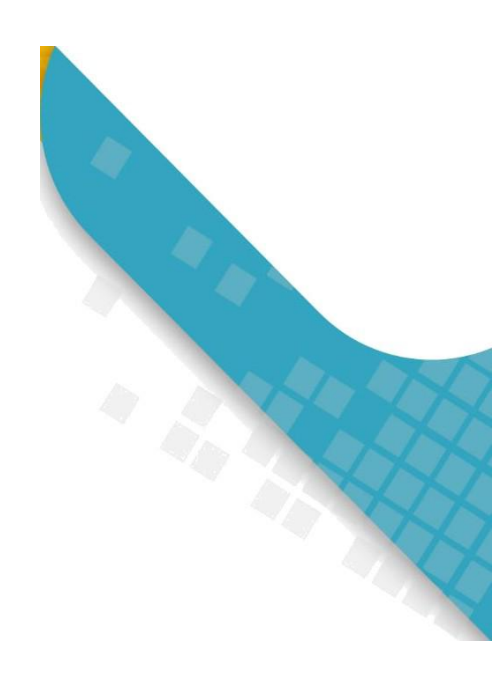

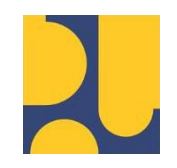

BADAN PENGEMBANGAN SUMBER DAYA MANUSIA KEMENTERIAN PEKERJAAN UMUM DAN PERUMAHAN RAKYAT JI. Pattimura No.20 Kebayoran Baru Jakarta Selatan 12110, Telp/Fax (021)27515842

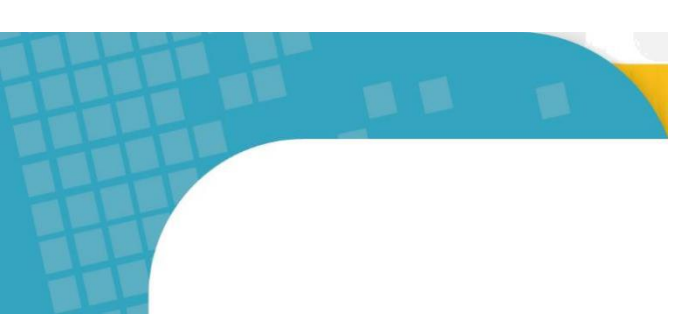